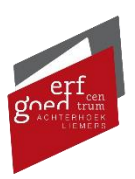

## Persoonlijk account aanmaken

Via onze website kunnen scans of reproducties worden aangevraagd, zoals bouwtekeningen en beeldmateriaal. Hiervoor is een account nodig. Hieronder wordt uitgelegd hoe u een persoonlijk account kunt aanmaken op onze website. Mochten er vragen zijn, neem dan gerust <u>contact</u> met ons op!

- 1. Als u op de volgende link klikt: <u>https://www.ecal.nu/online-regelen/</u> komt u meteen op onderstaande pagina terecht waar u onder andere de optie vindt om een scan of reproductie te laten maken.
- 2. Kies wat wilt aanvragen bij het Erfgoedcentrum Achterhoek & Liemers, bijvoorbeeld een digitaliseringsverzoek. Klik hiervoor op de button 'Scan of reproductie laten maken'.

Online regelen

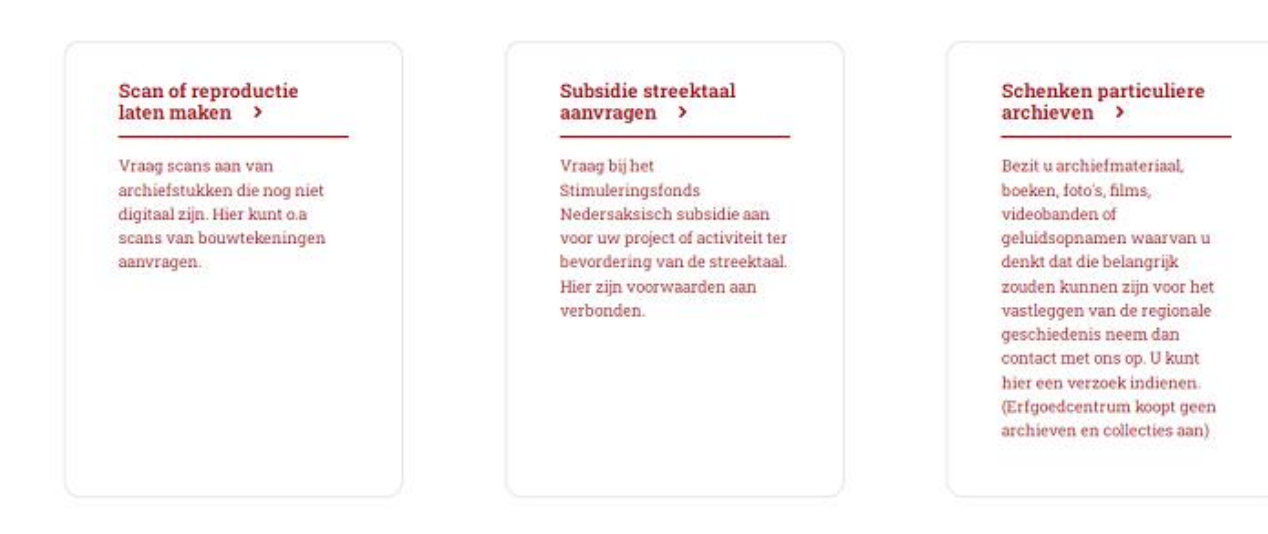

3. Klik vervolgens op de button 'Digitaliseringsverzoek doen (met persoonlijk account)'.

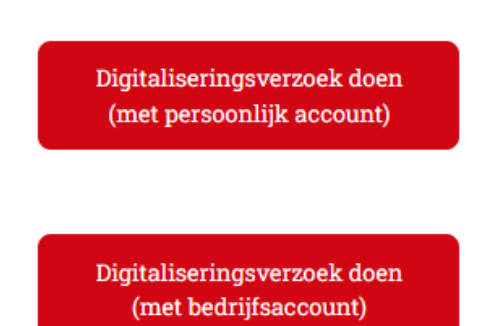

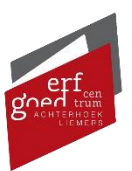

4. Onder de inlogvelden staat de tekst 'Ik heb nog geen account'. Klik hierop om een nieuw scherm te openen.

| Inloggen met ErfgoedcentrumID          |  |  |
|----------------------------------------|--|--|
| Ik heb nog geen account                |  |  |
| <u>lk ben mijn wachtwoord vergeten</u> |  |  |

- 5. Vul hier de benodigde velden in. (alleen de velden met een \* zijn verplichte velden)
  - E-mailadres
  - Wachtwoord
  - Wachtwoord nogmaals
  - Mobiel telefoonnummer (nodig voor authenticatie via een sms-bericht. Let op: vul hier alleen een mobiele nummer in).

## Registratiegegevens

Registratie bevestigen

Controleer uw e-mailadres en telefoonnummer. Kies zelf uw persoonlijke wachtwoord en bevestig deze eenmalig. U klikt daarna op 'account aanmaken'. U ontvangt een SMS bericht met daarin een code om de registratie van uw account af te ronden. U ontvangt tevens uw gebruikersnaam per e-mail.

| * = Verplicht veld         |     |                  |
|----------------------------|-----|------------------|
| E-mailadres *              |     |                  |
| Wachtwoord *               |     |                  |
| Wachtwoord nogmaals *      |     |                  |
| Mobiel telefoonnummer *    |     |                  |
| Inloggen Wachtwoord verget | en? | Account aanmaken |

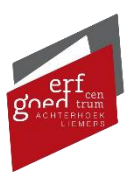

- 6. Klik vervolgens op "Account aanmaken".
- 7. U ontvangt een activatiecode per sms op uw geregistreerde mobiele nummer. Als u deze invult dan bent u automatisch ingelogd in uw MijnECAL account.

| Registratiegegev | rens                                                                                                    | Registratie bevestigen |
|------------------|----------------------------------------------------------------------------------------------------|------------------------|
|                  | U heeft een activatiecode ontvangen<br>SMS. Vul deze hieronder in om uw<br>registratie te voltooien.<br>Activatiecode * | a                      |
|                  | Code controleren                                                                                                    |                        |